## Jawaharlal Nehru University Communication and Information Services

## <u>Connecting to the JNU Secure Wireless Network with an Android Phone or</u> <u>Tablet</u>

1. First, go to the Home Screen on your Android Device, and click on "Wi-Fi". (If it is not showing, then pull down the top menu until you see it.) Once open, select the wireless connection called "JNU Academic", "JNU Campus", "JNU Residence"

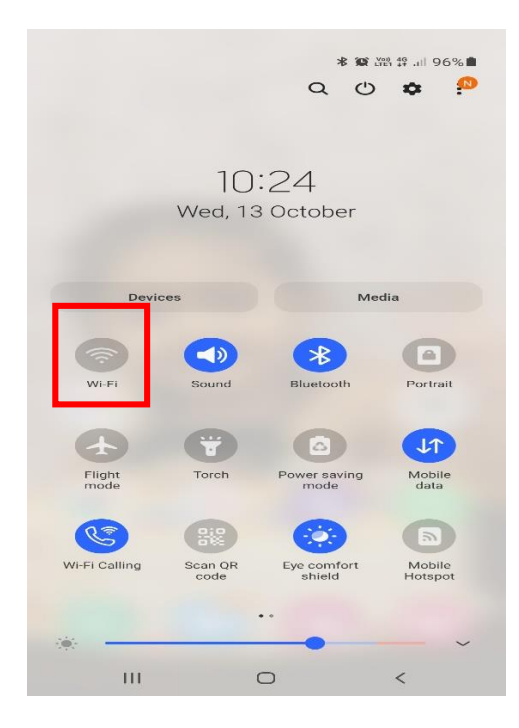

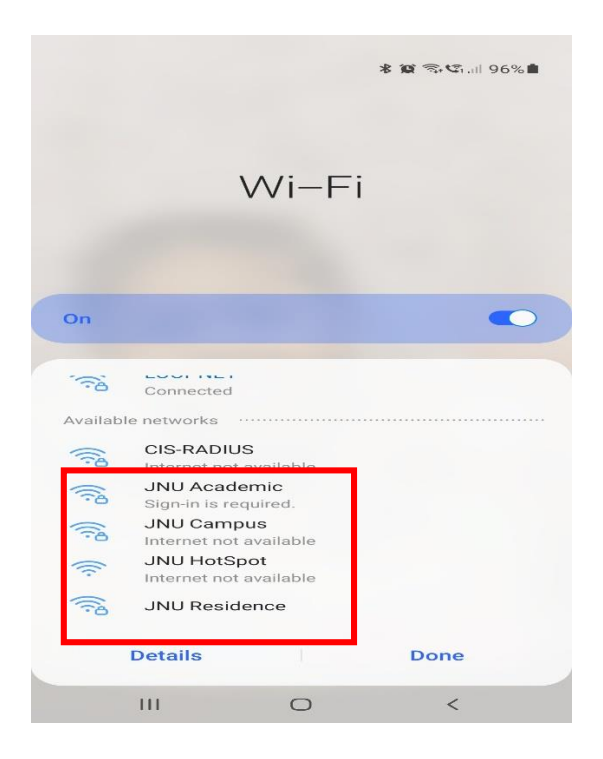

- 2. Next, type or select the following from the drop-down menus:
- Under "EAP method", select "PEAP".
- Under "Phase 2 authentication", select "MSCHAPV2"
- Under "CA certificate", select "Use system certificates"
- Online certificate "Don't validate"
- Under "Domain" type "jnu.ac.in"
- Under "Identity", type your username. (Provided by the CIS)
- Under "Anonymous Identity" type your username.
- Under "Password", type your password.

| 10:45 🖭 🏧 🛩 🔹                               | Q 🕤 C | 10:45 🖼 🌌 🛩 🔸                          | 🕲 🗟 🖏 🖏 🗎 |
|---------------------------------------------|-------|----------------------------------------|-----------|
|                                             |       | < JNU Academic                         |           |
|                                             |       | jiu.ac.in                              |           |
| JNU Academic                                |       | Auto reconnect                         |           |
|                                             |       | Advanced                               | ^         |
| <                                           |       | Phase 2 authentication<br>MSCHAPV2     |           |
| EAP method                                  |       | Anonymous identity                     |           |
| PEAP                                        |       |                                        |           |
| Identity                                    |       | ID acttings                            |           |
|                                             |       | DHCP                                   |           |
| Password<br>Enter password                  | ®     | Proxy                                  |           |
|                                             |       | None                                   |           |
| CA certificate<br>Use system certificates   |       | Metred network<br>Detect automatically |           |
| Online certificate status<br>Don't validate |       | MAC address type<br>Randomised MAC     |           |
| Domain<br>jnu.ac.in                         |       | Connect                                |           |
| III O                                       | <     | III O                                  | <         |

Once done, click "Connect", and your device will now be connected to the JNU Secure Wireless Network.